# GD3-P11 간편 사용설명서

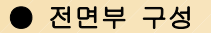

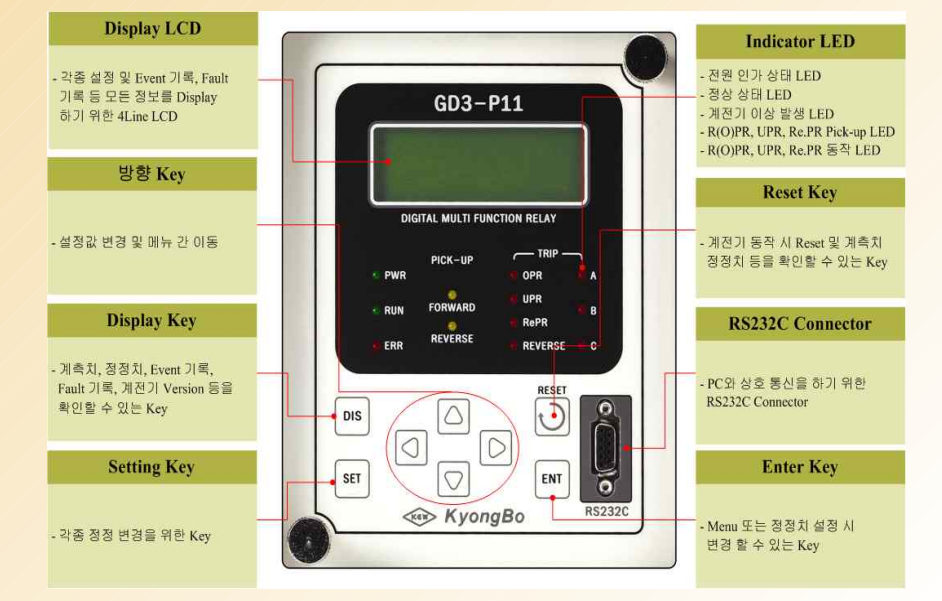

### ● 전체메뉴

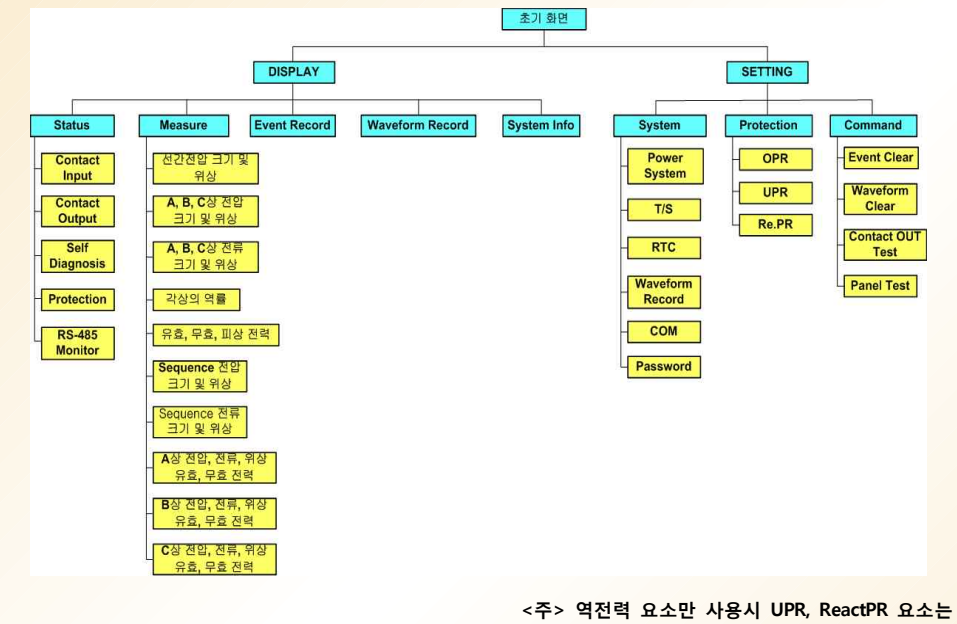

Disabled(사용안함)으로 설정

## ● Measure(계측치) 확인

| /a   | :  | 2 | 2 | 0 | • | 0 | 0 | ۷      | , | <   |      |   | 0   | •  | 0  |   |    |     |
|------|----|---|---|---|---|---|---|--------|---|-----|------|---|-----|----|----|---|----|-----|
| /b   | :  | 2 | 2 | 0 | • | 0 | 0 | ۷      | , | <   | 2    | 4 | 0   | •  | 0  |   | I. | -   |
| /c   | :  | 2 | 2 | 0 |   | 0 | 0 | ۷      | , | <   | 1    | 2 | 0   |    | 0  |   |    | 1   |
| / ab | :  | 3 | 8 | 0 |   | 0 | 0 | ٧      | , | <   |      | 3 | 0   |    | 0  |   |    | Î   |
| / bc | :: | 3 | 8 | 0 |   | 0 | 0 | v      | , | <   | 2    | 7 | 0   |    | 0  |   | I. | - • |
| / ca | :  | 3 | 8 | 0 |   | 0 | 0 | v      | , | <   | 1    | 5 | 0   |    | 0  |   | I. | (   |
|      |    |   |   |   |   |   | < | 그림     | 1 | >   |      |   |     |    |    |   |    | - • |
| a    | :  | 3 | 0 | 0 |   | 0 | 0 | Α      | , | <   |      |   | 0   |    | 0  |   |    | <   |
| b    | :  | 3 | 0 | 0 |   | 0 | 0 | Α      | , | <   | 2    | 4 | 0   |    | 0  |   |    |     |
| с    | :  | 3 | 0 | 0 |   | 0 | 0 | Α      | , | <   | 1    | 2 | 0   |    | 0  |   |    |     |
|      |    |   |   |   | / |   | < | 그림     | 2 | > ( | (역   | 율 | 1.0 | )경 | 우) | ) |    | - ' |
|      |    |   |   |   |   |   |   |        |   | _   |      |   |     |    | _  | _ |    | - 1 |
| а    | :  | 3 | 0 | 0 | ٠ | 0 | 0 | A      | , | <   | 1    | 8 | 0   | ٠  | 0  |   |    | _   |
| b    | :  | 3 | 0 | 0 |   | 0 | 0 | A      | , | <   |      | 6 | 0   |    | 0  |   |    |     |
| с    | :  | 3 | 0 | 0 |   | 0 | 0 | A      | , | <   | 3    | 0 | 0   |    | 0  |   |    | 1   |
|      |    |   |   |   |   |   | ~ | ' T ZI | 3 |     | ( 04 | 유 | 1 ( | כו | 0  | ) |    |     |

|   | ※ 발전 후 확인내용                                   |
|---|-----------------------------------------------|
|   | - Measure에서 전압+위상, 전류+위상값을 표시하며               |
|   | 전압, 전류, 위상은 <그림1, 2>과 같이 계측되어야                |
|   | 합니다. (단. 전류위상은 역율을 반영하여 계측함)                  |
|   | - <그림 1>과 전압 위상이 다르면 역상 또는 오결선                |
|   | 이므로 결선을 재확인 하셔야 합니다.                          |
|   | - <그림 2>처럼 전류 위상을 표시하지 않고,                    |
|   | <그림 3>과 같이 표시하면 역전력 방향이며 발전량이                 |
|   | 정정치 이상이면 계전기는 동작합니다.                          |
|   | ※ 정정 예시                                       |
|   | - 일반적으로 발전전력의 20%정도로 적용함.                     |
| _ | - 발전용량: 100kw, GPT 380/√3/190/√3V, CT 1000/5A |
|   | - 발전용량 ÷ PT비(2) ÷ CT비(200) × 0.2              |
|   | $-100$ kw $\div 2 \div 200 \times 0.2 = 50$ W |
|   |                                               |

bled 🗲

bled 🔶

설 명

요소 사용 여부

단상, 3상 설정

방향 설정

반한시.

역전력

정한시

크기 설정

시간 설정

시간 배율 설정

(반한시 설정 시)

-

정한시 설정

<그림 3> (역율1.0경우)

## 계전기 정정치(PICKUP): 50W 설정

### ● OPR Setting 설정방법

※ 예) GPT 380/√3/190/√3V, CT 1000/5A, (CT 1.2차 결선 / K측-한전방향, L측-부하방향) 역전력값 정정치가 50W / 동작시간이 2초일 경우 정정 및 조작

| GD3-P11<br>Version 2.10                | ▶ ▶ ▶ U P R<br>1. F U N C T I O N : D i s a |                              |                  |    |  |  |  |  |
|----------------------------------------|---------------------------------------------|------------------------------|------------------|----|--|--|--|--|
| SET Key                                | ▶▶▶ReactPR<br>1.FUNCTION∶Disa               |                              |                  |    |  |  |  |  |
| ▶Setting<br>2.Protection               | <opr 설정="" 항목=""></opr>                     |                              |                  |    |  |  |  |  |
| + 🖸 🖸 Key×1                            | 설정항목                                        | 범위(STEP)                     | 출하시<br>Setting 값 | 단  |  |  |  |  |
| ▶ ▶ Protection                         | 1.FUNCTION                                  | Enabled,<br>Disabled         | Enabled          | -  |  |  |  |  |
|                                        | 2.MODE                                      | 1 Phase,<br>3 Phase          | 3Phase           | -  |  |  |  |  |
| + ₩Key×1                               | 3.DIR                                       | Forward,<br>Reverse,<br>None | Reverse          | -  |  |  |  |  |
| 1.FUNCTION: Enabled<br>2.MODE : 3Phase | 4.CURVE                                     | INV1,<br>INV2,<br>DT         | DT               | -  |  |  |  |  |
| 3.DIR : Reverse<br>4.CURVE : DT        | 5.PICKUP                                    | 2 ~1500W<br>(1)              | 50W              | W  |  |  |  |  |
| 5. PICKUP : 50 W                       | 6.DT_TIME                                   | 0.04~60.00<br>(0.01)         | 2.00s            | Se |  |  |  |  |
| 6.DT_TIME: 2.00s<br>7.BLOCK: No        | 6.T_DIAL                                    | 0.10~10.00<br>(0.05)         | -                | -  |  |  |  |  |
|                                        | 7.BLOCK                                     | No, Yes                      | No               | -  |  |  |  |  |

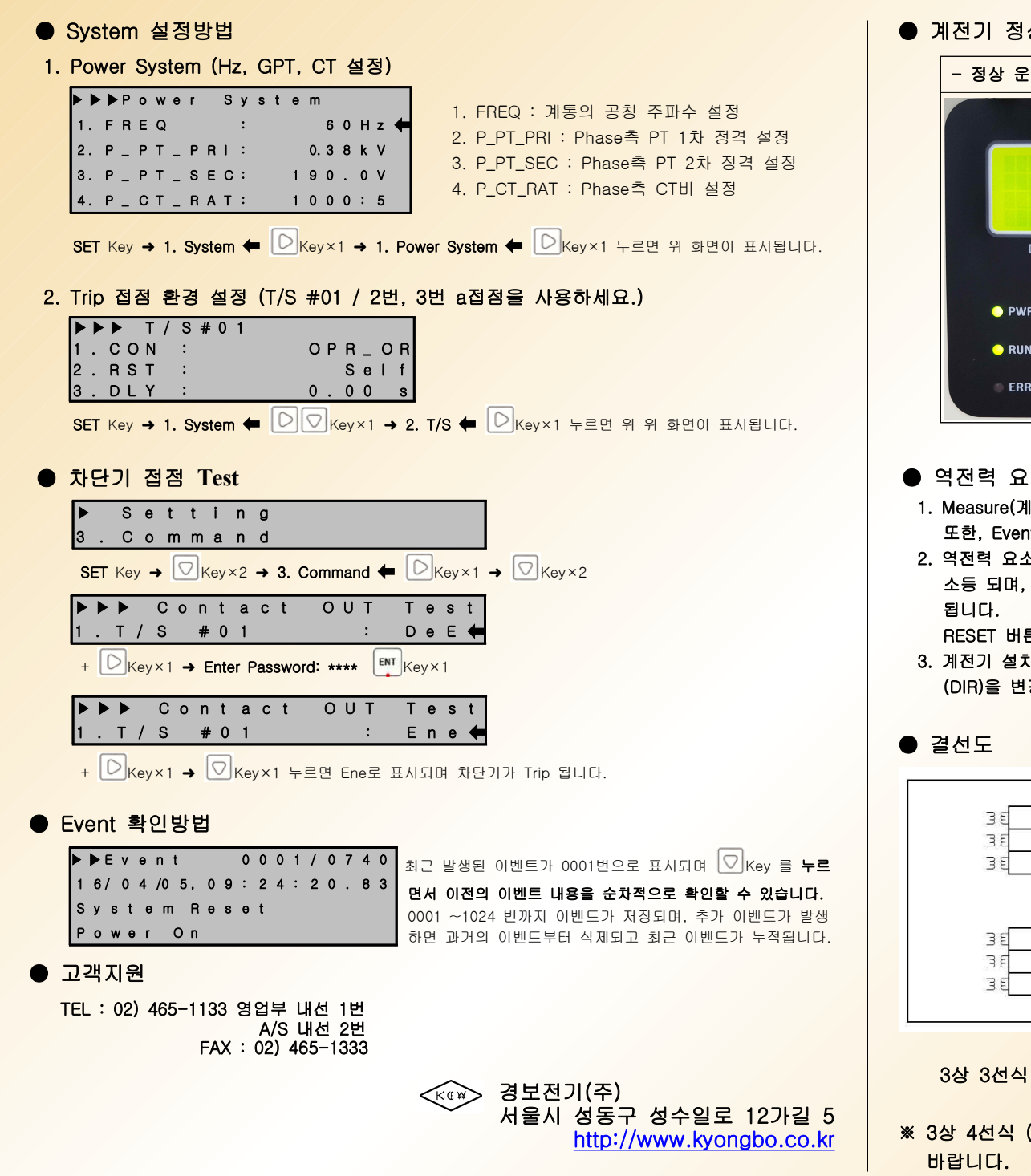

계전기 정상 운전 및 역전력 요소 동작 상태

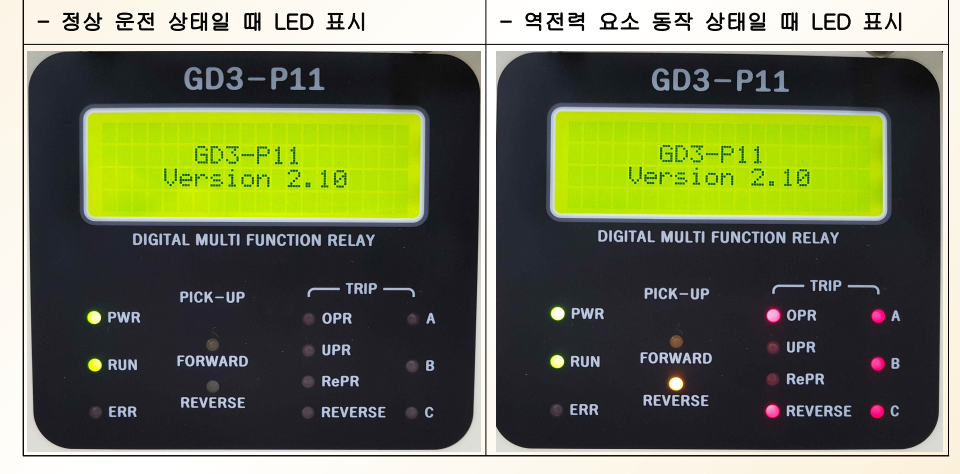

#### ● 역전력 요소 동작 시 조치사항

- 1. Measure(계측)에서 전압, 전류 및 위상을 확인하여 동작 상태를 확인 하시면 됩니다. 또한, Event Record에 기록된 내용으로 동작 사항을 확인 할 수 있습니다.
- 2. 역전력 요소 동작 시 PICK-UP REVERSE(황색) LED는 동작 상태에서만 점등 되었다가 복귀 시 소등 되며, TRIP(적색) LED는 그대로 점등되어 있다가 전면에 있는 RESET 버튼을 눌러야 소등 됩니다.

RESET 버튼을 눌러 TRIP(적색) LED가 소등 되면 차단기를 투입 하시면 됩니다.

3. 계전기 설치 후 빈번히 동작한다면 OPR 설정 항목에서 정정치(PICKUP) 재 설정 및 방향 설정 (DIR)을 변경하거나, PT, CT 결선을 확인 하시기 바랍니다.

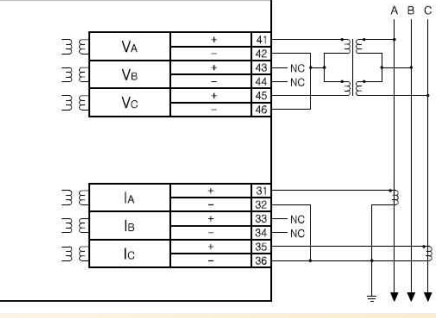

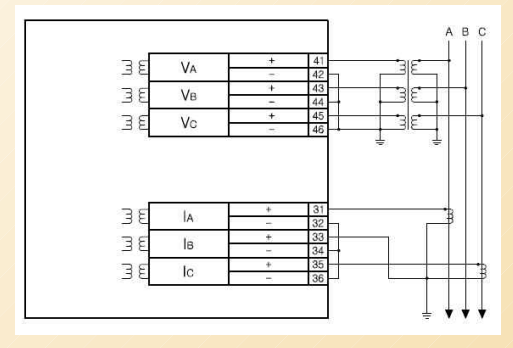

3상 3선식 (2PT, 2CT) 결선인 경우

3상 3선식 (3PT, 2CT) 결선인 경우

※ 3상 4선식 (3PT, 3CT) 결선인 경우 제품 옆면에 부착되어 있는 결선도를 참고 하시기 바랍니다.